1000 d codel a)cc **GUIDE TELE SERVICE ORIENTATION** er(fi (c)?a.r THE ves , re- crajan- rre, reaging jan ranspore runct ;b.mimeType&&g.overrideMimeType&&g.overrideMimeType(b {var f,i,j:if(c&&(d)|4===g.readyState))if(del ion(a b.isLocal||b.crossDomain71223 NOVE NET 1 DATA (Inc.)

## **CONNEXION AU TELESERVICE I**

La connexion se fait à partir de l'adresse: <u>http://teleservices.ac-nan</u>

teleservices.ac-nantes.fr/login/ct\_logon\_vk.jsp?CT\_ORIG\_URL=https%3A%2F%2Fteleservices.ac-nantes.fr%2Fts%2F&ct\_orig\_uri=%2Fts%2F

### **S**COLARITÉ SERVICES

Bienvenue sur Scolarité services qui vous propose différents services en ligne de l'éducation nationale

Aide pour la première connexion des parents

Je me connecte avec EduConnect

| voue menunam       |                       |
|--------------------|-----------------------|
| Saisissez un ide   | ntifiant              |
| votre mot de passe |                       |
| Saisissez un mo    | t de passe            |
|                    | VALIDER               |
|                    | identifiant oublié ?  |
|                    | mot de passe oublié ? |
| le me connecte     | avec FranceConnect    |
|                    | S'identifier avec     |
|                    | FranceConnect         |

### Utiliser vos identifiants Elyco

### **CONNEXION AU TELESERVICE II**

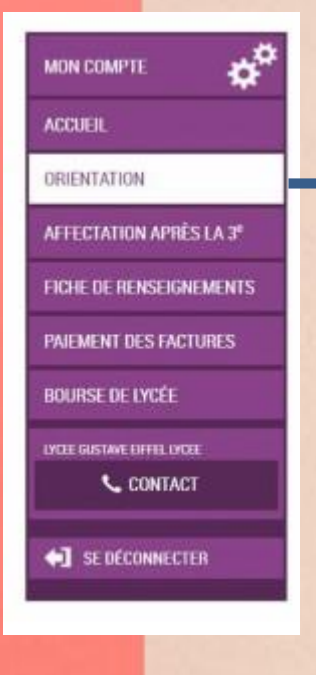

Après la connexion, il faut choisir ORIENTATION parmi les services proposés à gauche de l'écran.

## **SAISIE INTENTIONS DE VOEUX**

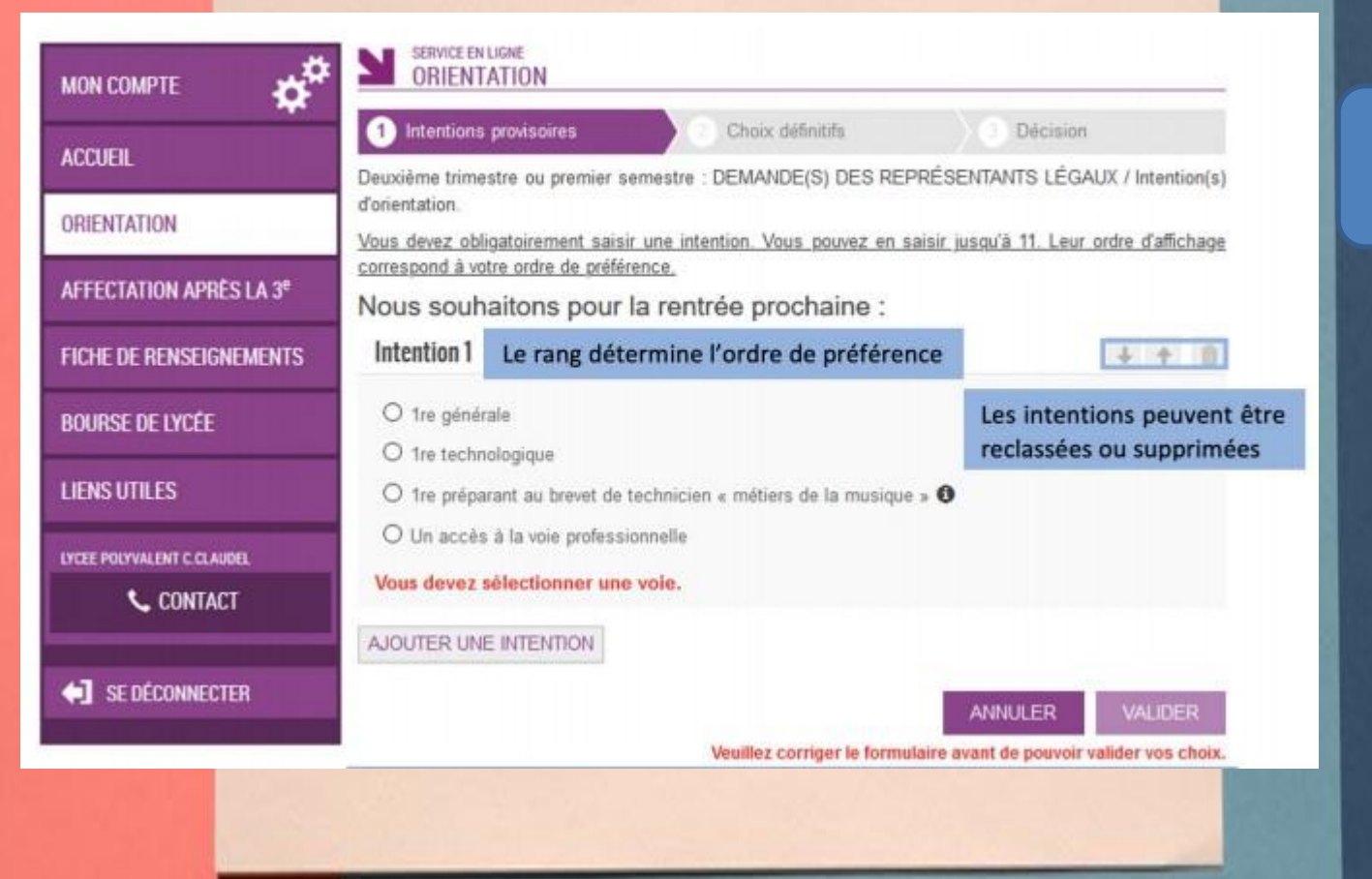

D'abord choisir la première souhaitée

### PREMIERE GENERALE

### 1 Intentions provisoires

Choix définitifs

Décision

Deuxième trimestre ou premier semestre : DEMANDE(S) DES REPRÉSENTANTS LÉGAUX / Intention(s) d'orientation.

Vous devez obligatoirement saisir une intention. Vous pouvez en saisir jusqu'à 11. Leur ordre d'affichage correspond à votre ordre de préférence.

Nous souhaitons pour la rentrée prochaine :

| Intention 1                                         |                                                                                                    | ÷        | Ŷ    |  |
|-----------------------------------------------------|----------------------------------------------------------------------------------------------------|----------|------|--|
| 1re générale                                        |                                                                                                    |          |      |  |
| O 1re technologique                                 |                                                                                                    |          |      |  |
| O 1re préparant au brevet<br>O Un accès à la vo     | de technicien « métiers de la musique » 6<br>ouverez des informations sur les enseignements de spécialité<br>sur le site Horizons 21 ( <u>http://www.horizons21.fr</u> )                                  |          |      |  |
| Choix                                               | des enseignements de spécialité pour la 1re générale <table-cell></table-cell>                                                                                                    |          |      |  |
| Choisissez 4 enseigne                               | ments envisagés dans l'établissement.                                                                                                    |          |      |  |
| Vous pouvez choisir au l<br>Vous ne pouvez sélectio | naximum 1 enseignement hors établissement.<br>Inner qu'un seul choix parmi les déclinaisons Arts, LLCER et LLC                                                                                            | CA (d    | lans |  |
| ou hors établissement).                             | Si le représentant coche 1 <sup>re</sup> générale, il doit choisir<br>enseignements de spécialité proposés dans l'établisseme<br>de l'élève et il a la possibilité d'ajouter un 5 <sup>e</sup> enseigneme | 4<br>ent |      |  |

en dehors de l'établissement

Choisir les spécialités souhaitées

### PREMIERE TECHNOLOGIQUE

#### Nous souhaitons pour la rentrée prochaine :

| Intention 1                                                     |                                                          | + | + | â |
|-----------------------------------------------------------------|----------------------------------------------------------|---|---|---|
| O 1re générale                                                  |                                                          |   |   |   |
| Ire technologique                                               |                                                          |   |   |   |
| O 1re préparant au brevet de                                    | e technicien « métiers de la musique »                   |   |   |   |
| O Un accès à la voie profess                                    | sionnelle                                                |   |   |   |
| Indiquez la 1re technologique<br>Pour plus d'informations sur d | souhaitée :<br>haque bac technologique, cliquez sur 🚯    |   |   |   |
| O 1re STAV 🚯                                                    |                                                          |   |   |   |
| O 1re STD2A 👩                                                   |                                                          |   |   |   |
| O 1re STHR 🚯                                                    |                                                          |   |   |   |
| 🖲 1re STI2D 🚯                                                   | Il est possible de choisir plusieurs séries de la        |   |   |   |
| O 1re STL 😝                                                     | voie technologique et de hiérarchiser ces choix          |   |   |   |
| O 1re STMG 🚯                                                    |                                                          |   |   |   |
| O 1re ST2S 🚯                                                    |                                                          |   |   |   |
| O 1re S2TMD 🚯                                                   |                                                          |   |   |   |
| Intention 2                                                     |                                                          | ÷ | t | â |
| O 1re générale                                                  |                                                          |   |   |   |
| Ire technologique                                               |                                                          |   |   |   |
| O 1re préparant au brevet de                                    | e technicien « métiers de la musique »                   |   |   |   |
| O Un accès à la voie profess                                    | sionnelle                                                |   |   |   |
| Indiquez la 1re technologique<br>Pour plus d'informations sur c | e souhaitée :<br>ihaque bac technologique, cliquez sur 👩 |   |   |   |
| O Tre STAV 🚯                                                    |                                                          |   |   |   |
| O 1re STD2A 🚯                                                   |                                                          |   |   |   |
| O 1re STHR 👩                                                    |                                                          |   |   |   |
| O 1re STI2D 6                                                   |                                                          |   |   |   |
| 🖲 1re STL 🚯                                                     |                                                          |   |   |   |
| O 1re STMG 🚯                                                    |                                                          |   |   |   |
| O 1re ST2S 8                                                    |                                                          |   |   |   |
|                                                                 |                                                          |   |   |   |

Bien choisir une série pour la première technologique.

### FILIERE PROFESSIONNELLE

|                        | 1 Intentions provisoires                                                                                                    | noix définitifs                                      | 3 Décision                                                      |
|------------------------|----------------------------------------------------------------------------------------------------|------------------------------------------------------|-----------------------------------------------------------------|
|                        | Deuxième trimestre ou premier semestre : De<br>d'orientation.                                                                                                    | EMANDE(S) DES REPRÉSEN                               | TANTS LÉGAUX / Intention(s)                                     |
|                        | Vous devez obligatoirement saisir une intentio<br>correspond à votre ordre de préférence.                                                                           | n. Vous pouvez en saisir jus                         | <u>qu'à 11. Leur ordre d'affichage</u>                          |
|                        | Nous souhaitons pour la rentrée                                                                                                    | prochaine :                                          |                                                                 |
|                        | Intention 1                                                                                                    |                                                      | + + =                                                           |
|                        | <ul> <li>1re générale</li> <li>1re technologique</li> <li>1re préparant au brevet de technicien</li> <li>Voi</li> <li>Un accès à la voie professionnelle</li> </ul> | us trouverez des informatio<br>sur le site de l'Onis | ons sur les métiers et les format<br>ep (http://www.onisep.fr). |
| e passerelle peut      | Vous pouvez préciser le métier ou la formatio                                                                                                    | n qui intéresse votre enfant :                       | 0                                                               |
| emandé, si le          | Métier ou formation Champ libre                                                                                                    |                                                      |                                                                 |
| rage academique<br>isé | Demande d'un stage passerelle                                                                                                    |                                                      |                                                                 |
|                        | AJOUTER UNE INTENTION                                                                                                    |                                                      |                                                                 |

Un stag être o paramé l'a auto

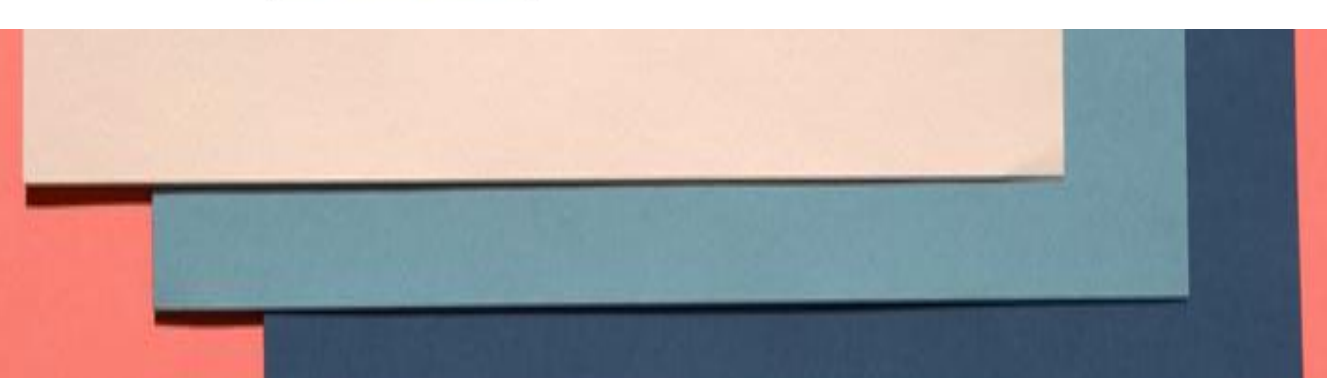

### VALIDATION DES INTENTIONS

Un récapitulatif est affiché après la validation de la saisie des intentions provisoires.

Intentions provisoires Choix définitifs Décision Deuxième trimestre ou premier semestre : DEMANDE(S) DES REPRÉSENTANTS LÉGAUX / Intention(s) d'orientation. Nous souhaitons pour la rentrée prochaine : Intention 1: 1re générale Enseignements de spécialité choisis : MATHÉMATIQUES / SC. ÉCONO. & SOCIALES / ARTS PLASTIQUES / ANGLAIS MONDE CONTEMPORAIN / SCIENCES INGENIEUR (hors établissement) Intention 2: 1re STI2D Intention 3: 1re STL Vos intentions ont bien été validées. Un e-mail de confirmation va vous être envoyé, si une adresse électronique valide est indíquée dans votre fiche de renseignements. Si ce n'est pas le cas, vous pouvez la compléter à partir du portail Scolarité Services. Vous pouvez modifier vos demandes d'orientation iusqu'à la fermeture du service. MODIFIER Le représentant peut modifier ses saisies jusqu'à la fermeture du téléservice par l'établissement avant les conseils de classe

Penser à valider.

### MAIL DE CONFIRMATION DE SAISIE DES INTENTIONS

#### Mail reçu par le représentant légal qui a effectué/modifié la saisie

| Bonj  | aur,                                                                                                    |
|-------|----------------------------------------------------------------------------------------------------|
| Suite | à la demarche que vous avez effectuée en ligne le 16/10/2020 à 17:30:58, nous vous confirmons par cet email que votre (vos) intention(s) provisoire(s) a (ont) bien été enregistrée(s) pour     e Prénom NOM |
| Env   | aici le récapitulatif :                                                                                                    |
| •     | Intention 1 : Tre générale                                                                                                    |
|       | Enseignements de spécialité chorsis : ANGLAIS MONDE CONTEMPORAIN / ART'S PLASTIQUES / MATHÉMATIQUES / SC. ÉCONO. & SOCIALES / SCIENCES INGENIEUR (hors<br>etablissement)                                     |
|       | Intention 2 the STI2D                                                                                                    |
| •     | Intention 3 : tre STL                                                                                                    |
| Vous  | pouvez encore faire des modifications jusqu'à la fermeture du service Orientation (date qui vous a été transmise par votre établissement)                                                                    |
| Bien  | cordialement,                                                                                                    |

#### Mail reçu par le représentant légal qui n'a pas effectué la saisie

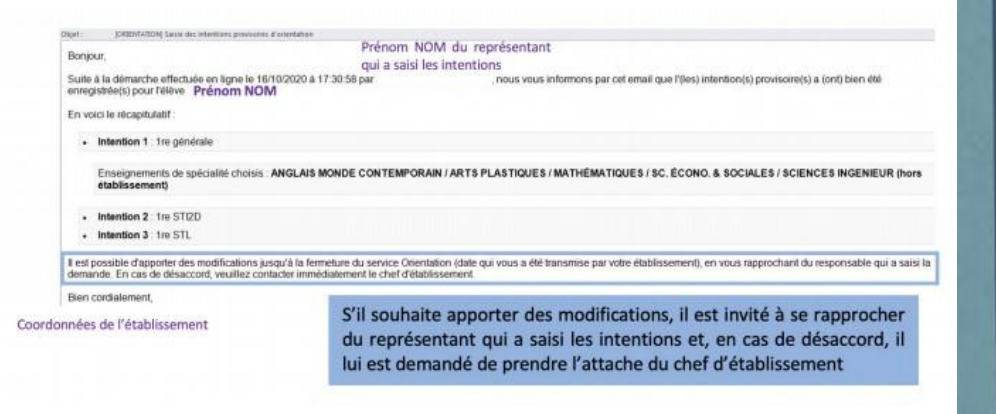

# CONSULTATION DE L'AVIS PROVISOIRE DU CONSEIL DE CLASSE

 Intentions provisoires Choix définitifs Décision Deuxième trimestre ou premier semestre : AVIS PROVISOIRE(S) D'ORIENTATION. Vous devez en accuser réception en cochant la case prévue à cet effet puis en validant. Le conseil de classe répond au(x) demande(s) des représentants légaux : Cet avis ne constitue en aucun cas une décision d'orientation. Il doit vous permettre de poursuivre la réflexion sur le projet de formation de votre enfant avant de formuler des choix définitifs au 3è trimestre / 2d semestre. Intention 1 : 1re générale Avis réservé Enseignements de spécialité choisis : SC, ÉCONO, & SOCIALES / MATHÉMATIQUES / ARTS PLASTIQUES / ANGLAIS MONDE CONTEMPORAIN / SCIENCES INGENIEUR (hors établissement) Intention 2 : 1re STI2D Avis favorable Les familles peuvent Intention 3 : 1re STL Avis favorable consulter l'avis provisoire pour chaque intention, les recommandations et les Motivations du conseil de classe concernant le ou les avis défavorables ou réservés et motivations du conseil de recommandations classe Les compétences restent à consolider dans certaines disciplines pour obtenir le passage en 1re générale. J'ai bien pris connaissance de l'avis provisoire d'orientation du conseil de classe. Si je souhaite discuter de cet avis provisoire, je prends contact avec le professeur principal ou le chef d'établissement Le représentant ayant saisi les intentions doit accuser réception de l'avis du conseil de classe en cochant la case puis en validant

A l'issue du conseil de classe du second trimestre les familles consultent l'avis provisoire émis.

# ACCUSE DE RECEPTION DE l'AVIS PROVISOIRE DU CONSEIL DE CLASSE

| Le conseil de cla                                                     | asse répond au(x) demande(s) des                                                                        | représentants légaux :                                                         |
|-----------------------------------------------------------------------|----------------------------------------------------------------------------------------------------|--------------------------------------------------------------------------------|
| <u>Cet avis ne con</u><br>poursuivre la réfl<br>définitifs au 3è trir | stitue en aucun cas une décision d'o<br>exion sur le projet de formation de vo<br>nestre / 2d semestre. | orientation. Il doit vous permettre d<br>tre enfant avant de formuler des choi |
| Intention 1 : 1re                                                     | générale                                                                                                | Avis réservé                                                                   |
| Enseignements de<br>PLASTIQUES / AN                                   | spécialité choisis : SC. ÉCONO. & SOCIALE<br>GLAIS MONDE CONTEMPORAIN / SCIENC                          | ES / MATHÉMATIQUES / ARTS<br>ES INGENIEUR (hors établissement)                 |
| Intention 2 : 1re                                                     | STI2D                                                                                                   | Avis favorable                                                                 |
| Intention 3 : 1re                                                     | STL                                                                                                    | Avis favorable                                                                 |
| Motivations du c<br>recommandation                                    | conseil de classe concernant le  ou le<br>ns :                                                          | es avis défavorables ou réservés et                                            |
| Les compétences générale.                                             | restent à consolider dans certaines discipline                                                          | es pour obtenir le passage en 1re                                              |
| Vous avez pris co<br>18/10.                                           | onnaissance et accusé réception de l'av                                                                 | is provisoire du conseil de classe le                                          |
| L<br>r<br>ľ                                                           | Jn message s'affiche lorsque le<br>eprésentant a accusé réception de<br>'avis du conseil de classe      |                                                                                |
| 11                                                                    |                                                                                                    |                                                                                |